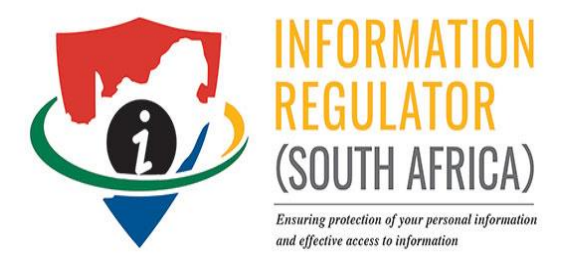

# QUICK GUIDE

## **SECTION 32 PAIA REPORTING**

1

## TABLE OF CONTENTS

| 1. | HOW TO REGISTER AS A USER ON THE SYSTEM | ) |
|----|-----------------------------------------|---|
|    |                                         |   |

2. HOW TO REPORT ON ACCESS TO INFORMATION (SECTION 32 of PAIA)......4

#### 1. HOW TO REGISTER AS A USER ON THE SYSTEM

- 1.1 Open the link to the Portal : <u>https://registrations.inforegulator.org.za</u>
- 1.2 Click on Sign Up

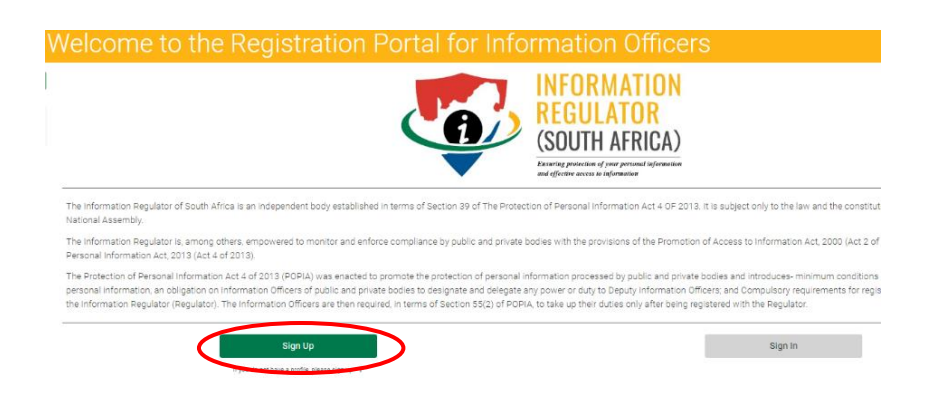

1.3 Agree to the Terms and Conditions s well as the "I am not a robot" security feature . Click Next

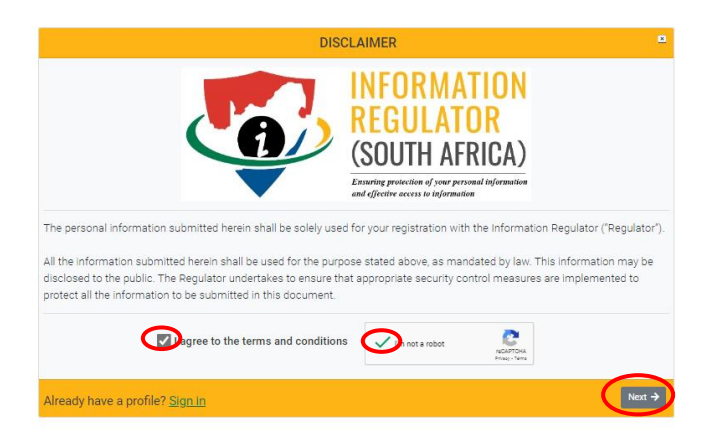

1.4 Complete the form with the correct details. Ensure that password meets the requirements

| CREATE YOUR PROFILE | *You are required to complete all fields. |
|---------------------|-------------------------------------------|
| Company             | Email Address                             |
| Company Name        | email@email.co.za                         |
| First Name          | Email Confirmation                        |
| My Name             | email@email.co.za                         |
| Last Name           | Password                                  |
| My Last Name        |                                           |
| Sell Number         | Password Confirmation                     |
| +27 123456789       |                                           |
|                     |                                           |
| ←Back               | Submit                                    |

1.5 Validate yourself by referring to an OTP on the cellphone number provided. Type your email address and the OTP to be verified on the system. Validate .

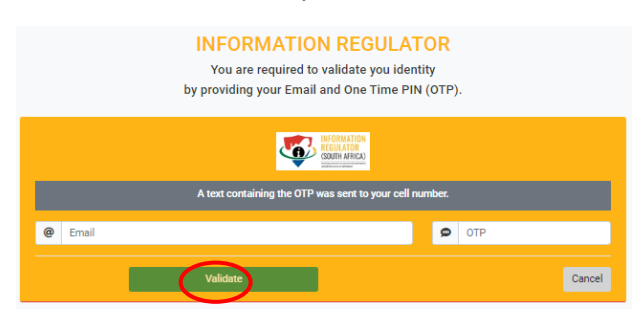

- 1.6 Login onto the system using your email address and password
- 1.7 The system will display the following , Choose "Continue to PAIA Reporting"

| PAIA SECTION 3<br>REPORTI | 2 ANNUAL ×<br>NG              |
|---------------------------|-------------------------------|
| How would you li          | ike to proceed?               |
| Complete Registration     | Continue to PAIA<br>Reporting |

### 2. HOW TO REPORT ON ACCESS TO INFORMATION (SECTION 32 of PAIA)

2.1 On top of the page , Select "PAIA Annual Reporting

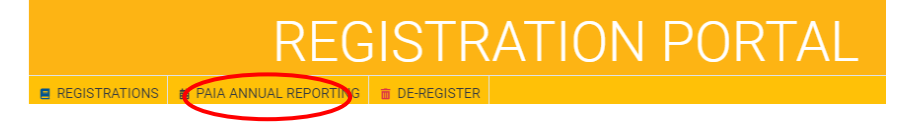

2.2 Complete the form for Section 32 and submit

| MRL HR Consultants |                                                                                                    |               |  |  |  |
|--------------------|----------------------------------------------------------------------------------------------------|---------------|--|--|--|
| #                  | DESCRIPTION                                                                                                    | # OF REQUESTS |  |  |  |
| 1.                 | The number of requests for access received                                                                                                    | 0             |  |  |  |
| 2.                 | The number of requests for access granted in full                                                                                                    | 0             |  |  |  |
| 3.                 | The number of requests for access granted (in terms of section 46)                                                                                                | 0             |  |  |  |
| 4.                 | The number of requests for access refused in full                                                                                                    | 0             |  |  |  |
| 5.                 | The number of requests for access refused partially                                                                                                    | 0             |  |  |  |
| 6.                 | The number of cases in which the periods were extended (in terms of section 26(1), as stipulated in section 25)                                                   | 0             |  |  |  |
| 7.                 | The number of internal appeals lodged with the relevant authority                                                                                                 | 0             |  |  |  |
| 8.                 | The number of cases in which, as a result of an internal appeal, access was given to a record                                                                     | 0             |  |  |  |
| 9.                 | The number of internal appeals which were lodged on the ground that a request 15 for access<br>was regarded as having been refused in terms of section 2          | 0             |  |  |  |
| 10.                | The number of applications to a court which were lodged on the ground that an internal appeal<br>was reparted as having been dismissed in terms of section 77(7). | 0             |  |  |  |